### ENTERING AND CASCADING GOALS IN TALENT CONNECT

#### Purpose

This job aid walks users through the process of entering goals in Talent *Connect* and provides instructions for leaders to <u>cascade goals</u> to direct reports.

#### **Entering Goals in Talent Connect**

1. Access Talent Connect via the Intranet under Applications.

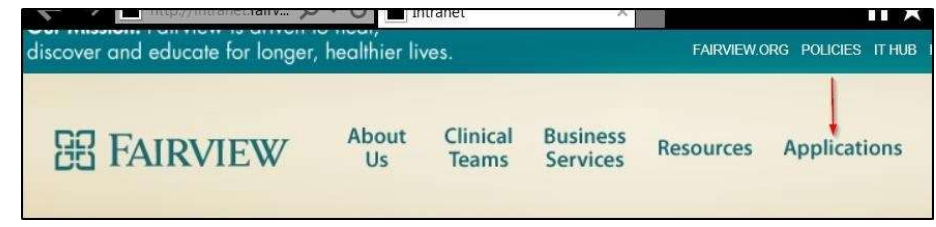

- 2. You should be signed in automatically; if you are not, simply enter your organization credentials (username and password).
- 3. Click the **Goals** tile on the home page.

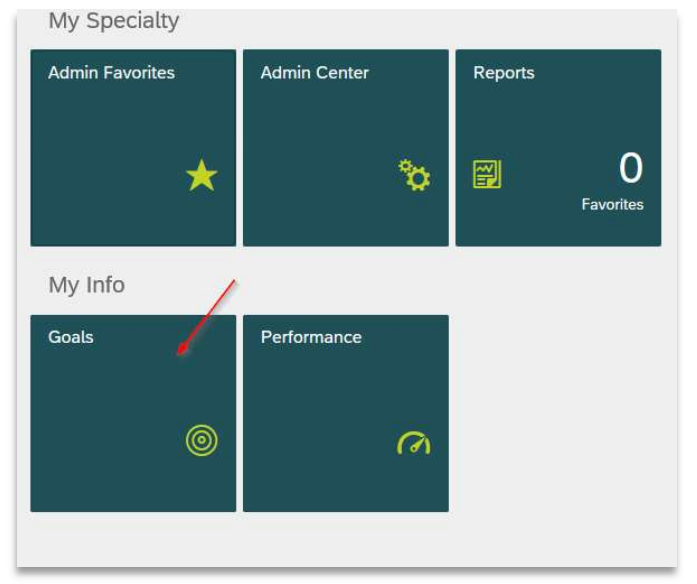

Start with your Organizational Goals. Select Organizational Goals for the appropriate year from the drop down.
Note: Organizational Goals are viewable by everyone in the organization.

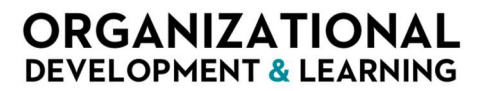

#### ENTERING AND CASCADING GOALS IN TALENT CONNECT

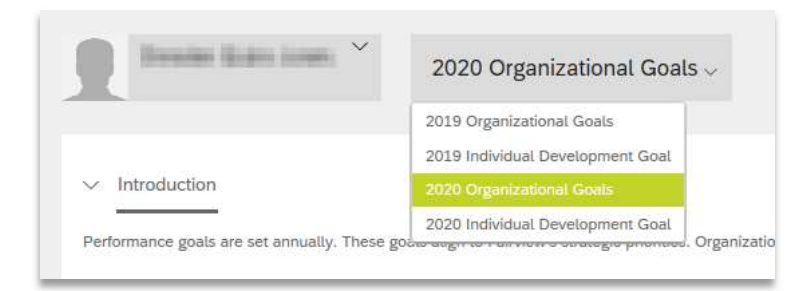

5. Click Add Goal at the top right of the form and choose Create a New Goal from the dropdown.

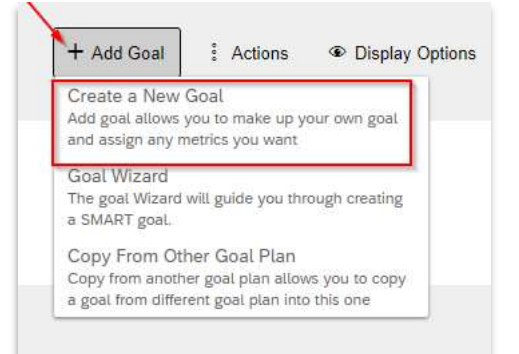

6. Select Create My Goal from the pop-up window.

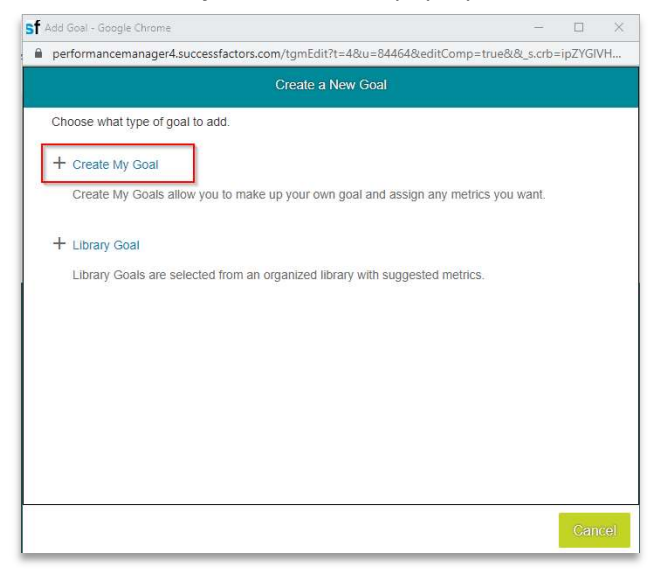

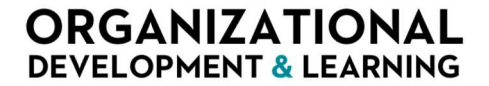

### ENTERING AND CASCADING GOALS IN TALENT CONNECT

7. In the *Goal* text box, enter your organizational goal.

For 2020, due to the unprecedented year, we acknowledge that organizational goals may not have been as defined or may have changed significantly. As needed, employees and leaders may enter a generic, simple organizational goal and measure. For example, "Support the organization's performance dimensions and targets" and "Complete all work as assigned, adapting to changes in priorities as appropriate."

|                      | Add Goal                                                                                                    |                                            |
|----------------------|----------------------------------------------------------------------------------------------------|--------------------------------------------|
| Edit your goal be    | low.                                                                                                    |                                            |
| Fields marked with * | are required.                                                                                                    |                                            |
| Туре:                | Create My                                                                                                    |                                            |
|                      | spe                                                                                                    | Il check legal scan                        |
| Goal:                | Support the organization's performance dimension<br>completing all work as assigned, adapting to chang<br>appropriate. | ns and targets, by<br>ges in priorities as |
|                      | spe                                                                                                    | II check legal scan                        |
| * Measure:           |                                                                                                    |                                            |
| * Start Date:        | 01/01/2020                                                                                                    |                                            |
|                      | 12/31/2020                                                                                                    |                                            |

8. In the *Measure* text box, enter a generic, simple measure.

For 2020, due to the unprecedented year, we acknowledge that organizational goals may not have been as defined or may have changed significantly. As needed, employees and leaders may enter a generic, simple organizational goal and measure. For example, "Support the organization's performance dimensions and targets" and "Complete all work as assigned, adapting to changes in priorities as appropriate."

- 9. Choose the start and end date for your goal.
- 10. Select the appropriate *Status* from the dropdown.

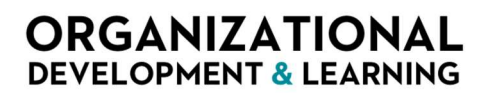

ENTERING AND CASCADING GOALS IN TALENT CONNECT

| Edit your goal below.  |                             |
|------------------------|-----------------------------|
| * Start Date:          | 01/01/2020                  |
| * Due Date:            | 12/31/2020                  |
| • Status:              | Not Started ~               |
| Comments:              | spell check legal scan      |
| Milestones (optional): | + Add Milestones (optional) |
|                        |                             |

- 11. Add Comments and/or Milestones if you choose.
- 12. Choose one Performance Dimension that your work most closely aligns with.
- 13. Once all information has been entered, click Save Changes.

| People Engagement    |  |              |
|----------------------|--|--------------|
| Customer Experience  |  |              |
| Efficiency           |  | <b>v</b>     |
| Research & Education |  | $\backslash$ |
|                      |  |              |

Your goal will appear in Talent Connect. You can update the status or add comments at any time.

| izational<br>Soat M                                                                                                    | Measure                                            | Status   | Start Date | Due Date   | Action |
|----------------------------------------------------------------------------------------------------|----------------------------------------------------|----------|------------|------------|--------|
| Support the organization's performance dimensions and targets, by completing all work as assigned, adapting to<br>c-<br>changes in priorities as appropriate. Ear | Completion of work is on deadline a minimum of 90% | On Track | 01/01/2020 | 12/31/2020 | 1      |

Now you will add your Development Goal(s).

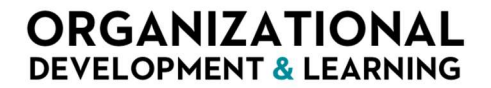

### ENTERING AND CASCADING GOALS IN TALENT CONNECT

#### **Setting Individual Development Goals**

Development goals will not be rated; however, they are an important part of an employee's development. Employees should work with their leader to determine a meaningful, SMART development goal and enter it in Talent *Connect*. Employees should update their progress towards their development goal in Talent *Connect* on a regular basis.

1. Select Individual Development Goal for the appropriate year from the drop down.

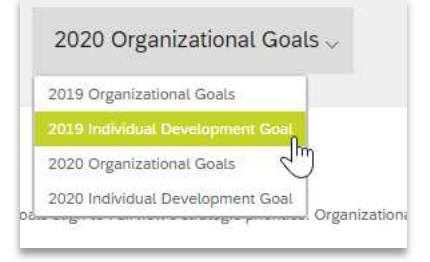

2. In the goal form, click Add Goal and choose Goal Wizard.

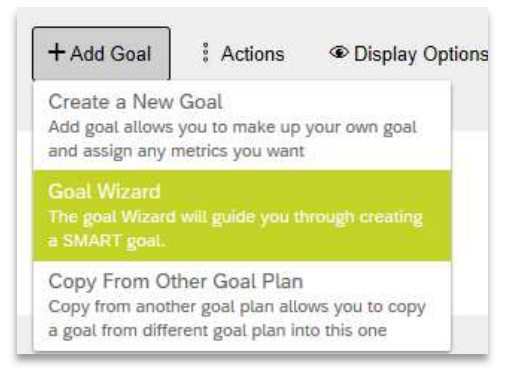

- 3. Follow the steps to complete the entry of your development goal.
  - a. In the What is your goal text box, enter your development goal and click Next.

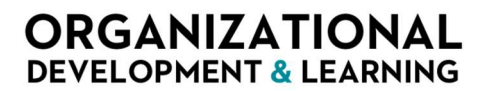

### ENTERING AND CASCADING GOALS IN TALENT CONNECT

|                                                                 |                             |                                                |                                         |                                     | Add a SMAR                                                     | Goal                             |                                                       |            |                                  |                 |
|-----------------------------------------------------------------|-----------------------------|------------------------------------------------|-----------------------------------------|-------------------------------------|----------------------------------------------------------------|----------------------------------|-------------------------------------------------------|------------|----------------------------------|-----------------|
| SPECIFIC                                                        | >>                          | MEAS                                           | SURABLE                                 | >>                                  | ATTAINABLE                                                     | >>                               | RELEVANT                                              | >>         | TIME-BOUN                        | ND              |
| Welcome to                                                      | the Suc                     | cessFa                                         | ctors SMAF                              | RT Goal                             | Wizard™ which                                                  | will help                        | you quickly write                                     | e effectiv | ve goals.                        |                 |
|                                                                 |                             |                                                |                                         |                                     |                                                                |                                  |                                                       |            |                                  |                 |
| To complete                                                     | the cla                     | sses to                                        | work towar                              | ds RN E                             | 3A                                                             |                                  |                                                       |            |                                  |                 |
| To complete                                                     | the cla                     | sses to                                        | work towar                              | ds RN E                             | 8A                                                             |                                  |                                                       |            |                                  |                 |
| To complete                                                     | the cla                     | sses to                                        | work towar                              | ds RN E                             | A                                                              |                                  |                                                       |            |                                  |                 |
| To complete                                                     | the cla                     | sses to                                        | work towar                              | ds RN E                             |                                                                |                                  | singt Insurungen                                      |            |                                  |                 |
| To complete<br>Hint: To see<br>inventory, sa                    | sugges                      | sses to                                        | work towar                              | ids RN E                            | , start typing acti                                            | on or sub                        | oject key words,                                      | such as    | create, increa                   | se,             |
| To complete<br>Hint: To see<br>inventory, sa<br>Tips: Goals (   | sugges<br>ales.             | sses to<br>stions fro                          | work towar<br>om the Goa<br>htforward a | I Library                           | , start typing active what you want t                          | on or sub                        | oject key words,<br>n. Be specific ar                 | such as    | create, increa                   | se,             |
| Hint: To see<br>inventory, sa<br>Tips: Goals s<br>do. Use actio | sugges<br>ales.<br>should t | sses to<br>stions fro<br>be straig<br>s such a | om the Goa<br>htforward as direct, o    | al Library<br>and state<br>rganize, | , start typing active<br>what you want to<br>coordinate, lead, | on or sub<br>o happer<br>develop | oject key words,<br>n. Be specific ar<br>, plan, etc. | such as    | create, increa                   | se,<br>going to |
| Hint: To see<br>inventory, sa<br>Tips: Goals s<br>do. Use activ | sugges<br>a/es.<br>should t | sses to<br>stions fro<br>be straig<br>s such a | om the Goa<br>htforward as direct, o    | I Library<br>and state<br>rganize,  | , start typing acti<br>e what you want 1<br>coordinate, lead,  | on or sub<br>o happer<br>develop | oject key words,<br>n. Be specific ar<br>, plan, etc. | such as    | oreate, increa<br>e what you are | se,<br>going to |

b. In the *How will you measure this goal* text box, enter how you will measure progress towards this goal, and click **Next**.

|                                |                     |                                             |                   | Add a SMART              | Goal    |                  |        |                 |      |
|--------------------------------|---------------------|---------------------------------------------|-------------------|--------------------------|---------|------------------|--------|-----------------|------|
| SPECIFIC                       | >>                  | MEASURABLE                                  | >>                | ATTAINABLE               | >>      | RELEVANT         | >>     | TIME-BOUN       | ID   |
| Goal: To cor<br>How will y     | nplete ti<br>vou me | he classes to work t<br>easure this goal    | owards            | RN BA                    |         |                  |        |                 |      |
| Completion                     | of 100%             | 6 of assignments an                         | id proje          | cts as assigned          |         |                  |        |                 |      |
|                                |                     |                                             |                   |                          |         |                  |        |                 |      |
| Tips: If you<br>criteria for i | can't m<br>neasuri  | easure it, you can't<br>ng the success of y | manage<br>our goa | e it. Choose goals<br>I. | with me | easurable progre | ss and | establish conci | rete |
|                                |                     |                                             |                   |                          |         |                  |        |                 |      |
|                                |                     |                                             |                   |                          |         | C                | ancel  | Back            | Next |
|                                |                     |                                             |                   |                          |         | C                | ancel  | Back            | Next |

c. Is this goal attainable? Select Yes and click Next.

### ENTERING AND CASCADING GOALS IN TALENT CONNECT

|              |           |               |              | Add a SMART         | Goal    |          |     |            |
|--------------|-----------|---------------|--------------|---------------------|---------|----------|-----|------------|
| SPECIFIC     | >>        | MEASURA       | ABLE »       | ATTAINABLE          | >>      | RELEVANT | >>> | TIME-BOUND |
| Goal: To com | nplete ti | he classes to | work toward  | is RN BA            |         |          |     |            |
| Measure: Co  | ompletic  | on of 100% of | assignment   | s and projects as a | ssigned |          |     |            |
| Is this goa  | al attai  | inable?       |              |                     |         |          |     |            |
|              | 'es       |               |              |                     |         |          |     |            |
| from you. Su | ICCESS I  | n reaching at | tainable goa | Is keeps you motiv  | ated.   |          |     |            |
|              |           |               |              |                     |         |          |     |            |

d. Is this goal relevant? Select Yes and click Next.

|                                           |                                 |                                                        |                    | Add a SMART                 | Goal                     |                   |           |                |         |
|-------------------------------------------|---------------------------------|--------------------------------------------------------|--------------------|-----------------------------|--------------------------|-------------------|-----------|----------------|---------|
| SPECIFIC                                  | >>                              | MEASURABLE                                             | >>                 | ATTAINABLE                  | >>                       | RELEVANT          | >>        | TIME-BOU       | ND      |
| Goal: To cor<br>Measure: C<br>Is this goa | mplete t<br>ompletie<br>al rele | he classes to work to<br>on of 100% of assigr<br>vant? | owards<br>nments   | RN BA<br>and projects as as | signed                   |                   |           |                |         |
| O No 🍥                                    | ⁄es                             |                                                        |                    |                             |                          |                   |           |                |         |
| Tips: Goals<br>the company                | should i<br>y, your i           | be relevant. Make su<br>manager, or your dej           | ure eac<br>partmer | h goal is consisten<br>nt.  | t w <mark>i</mark> th ye | our other goals a | and aligr | ned with the g | oals of |
|                                           |                                 |                                                        |                    |                             |                          |                   |           |                |         |
|                                           |                                 |                                                        |                    |                             |                          |                   |           |                |         |
|                                           |                                 |                                                        |                    |                             |                          | С                 | ancel     | Back           | Next    |

e. Enter the start and end dates for your development goal and click Next.

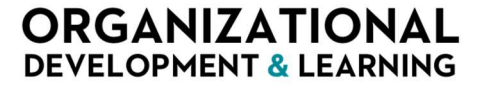

### ENTERING AND CASCADING GOALS IN TALENT CONNECT

|               |          |                        |         | Add a SMART         | Goal     |                    |       |                        |
|---------------|----------|------------------------|---------|---------------------|----------|--------------------|-------|------------------------|
| SPECIFIC      | >>       | MEASURABLE             | >>>     | ATTAINABLE          | >>       | RELEVANT           | >>    | TIME-BOUND             |
| Goal: To com  | plete ti | he classes to work to  | owards  | RN BA               |          |                    |       |                        |
| Measure: Co   | mpletic  | on of 100% of assign   | ments   | and projects as as  | signed   |                    |       |                        |
| What is yo    | ur tim   | neline?                |         |                     |          |                    |       |                        |
| Start Date:   |          | End Date:              |         |                     |          |                    |       |                        |
| 01/01/2020    |          | 12/31/2020             |         | 365 days            |          |                    |       |                        |
| gives you a c | lear tar | e for the goal, for he | . Witho | ix, in three months | , end or | urgency to start f | an a  | end point on your goal |
|               |          |                        |         |                     |          | С                  | ancel | Back Next              |

- f. Review your goal details. Click **Add More Details** to add comments (optional). To make changes, click **Back**. To delete the goal, select **Cancel**.
- g. If you are satisfied, click **Save & Close**.

|                | Add a SMART Goal                                              |        |      |              |
|----------------|---------------------------------------------------------------|--------|------|--------------|
| Please cont    | firm your goal and click <b>Save</b> .                        |        |      |              |
| Confirm your S | SMART goal                                                    |        |      |              |
| Specific:      | To complete the classes to work towards RN BA                 |        |      |              |
| Measurable:    | Completion of 100% of assignments and projects as<br>assigned |        |      |              |
| Attainable:    | ~                                                             |        |      |              |
| Relevant:      | $\checkmark$                                                  |        |      |              |
| Time-bound:    | 01/01/2020 - 12/31/2020                                       |        |      |              |
| + Add More D   | etails                                                        |        |      |              |
|                |                                                               |        |      |              |
|                |                                                               |        | _    | 00           |
|                |                                                               | Cancel | Back | Save & Close |

Your goals have been recorded in Talent *Connect*! You may track progress in Talent *Connect* throughout the year.

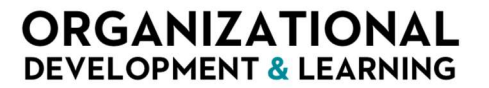

### ENTERING AND CASCADING GOALS IN TALENT CONNECT

#### **Cascading Goals**

Leaders should follow the process below to cascade goals to their direct reports.

For 2020, due to the unprecedented year, we acknowledge that organizational goals may not have been as defined or may have changed significantly. As needed, employees and leaders may enter a generic, simple organizational goal and measure. For example, "Support the organization's performance dimensions and targets" and "Complete all work as assigned, adapting to changes in priorities as appropriate."

Your employees will be rated on this simple organizational goal in the Performance to Goals section of their performance review.

1. To cascade a goal to an employee, start by clicking the check box to the left of the goal(s) you wish to cascade.

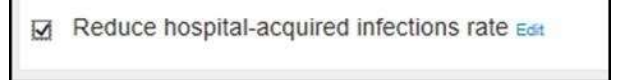

2. Click the boxes to the left of the names of the employees you wish to cascade the goal to and click **Next**.

| Name     |        | Title                  | Number of Team Members | Cascaded |
|----------|--------|------------------------|------------------------|----------|
| 0        |        | Dir Nursing            | 3                      |          |
|          |        | Dir Nursing            | 11                     |          |
| 3        |        | Mgr                    | 57                     |          |
| <b>-</b> |        | Mgr Nurse              | 53                     |          |
| Z Kris   | ŧ.     | RN                     | 0                      |          |
| Anr      | a      | Supv Patient Care Unit | D                      |          |
| Em       | iły    | Asst Head Nurse        | 0                      |          |
| Ma       | thew   |                        | 0                      |          |
| Z Lei    | ph     | Mgr Nurse              | 65                     |          |
| Z Kris   | tina   | Mgr Nurse              | 81                     |          |
| Z JHI    |        | Mgr Nurse              | 92                     |          |
| ] Ge     | orge . |                        | o                      |          |
| ] Rot    | pert   | Asst Head Nurse        | o                      |          |

3. Edit the goal to display as you would like the employee(s) to see it. Your original goal on your goal plan will not change. Click **Cascade** when you're done editing.

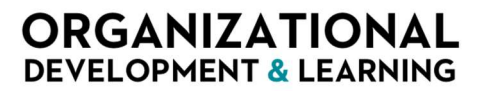

### ENTERING AND CASCADING GOALS IN TALENT CONNECT

| Step 2 of 2. Tou can e     | on the goal (ophonial) before cascading it to the selected i | ecipients.              |
|----------------------------|--------------------------------------------------------------|-------------------------|
| Fields marked with * are r | equired.                                                     |                         |
| Already Cascaded To:       | none                                                         |                         |
| Туре                       | Create My                                                    |                         |
|                            |                                                              | spell check legal scan  |
| Goal                       | Reduce hospital-acquired infections rate                     | ~                       |
|                            |                                                              |                         |
|                            |                                                              | ~                       |
|                            |                                                              | spell check legal scan  |
| Measure:                   | Reduce hospital-acquired infections rate by                  | ~                       |
|                            |                                                              |                         |
|                            |                                                              | ~                       |
| 'Weight                    | 50.0 %                                                       |                         |
| Start Date:                | 01/01/2019                                                   |                         |
| Due Date:                  | 12/31/2019                                                   |                         |
| A Constant                 |                                                              |                         |
| 76 Complete:               | 0.0 *                                                        |                         |
| * Status:                  | Not Started 🗸                                                |                         |
|                            | 1                                                            | spell check legal scan. |
| Comments:                  |                                                              | ~                       |
|                            |                                                              |                         |

4. Click **Ok** in the pop-up box confirming the cascade. The selected employee(s) will get an alert in the system that they now have a new cascaded goal.

| Message fr | om webpage                       | X                            |
|------------|----------------------------------|------------------------------|
|            | Congratulations! You have cascad | led your goals successfully. |
|            |                                  | ОК                           |

- 5. The names of the employees to whom you cascaded the goal to will appear below your original goal.
- 6. You will receive an alert if any of these employees alter the cascaded goal.

| Reduce hospital-acquired infections rate Edit                             | Reduce hospital-acquired infections rate by    | 50.0% Not Started 01/01/2019 12/31/2019 0.0% |
|---------------------------------------------------------------------------|------------------------------------------------|----------------------------------------------|
| Alert - Aligned Down gosl modified by Jill I 12/14/18 3:38 PM clear alert |                                                |                                              |
| Goal aligned down to Krist.<br>Reduce hospital-acquired infections rate   | Reduce hospital-acquired infections rate by    | 50.0% Not Starled 01/01/2019 12/31/2019 0.0% |
| Goal aligned down to Leigh<br>Reduce hospital-acquired infections rate    | Reduce hospital-acquires infections rate by    | 50.0% Not Started 01/01/2019 12/31/2019 0.0% |
| Goal aligned down to Kristina Reduce hospital-acquired infections rate    | Reduce hospital-acquired infections rate by    | 50.0% Not Started 01/01/2019 12/31/2019 0.0% |
| Goal aligned down to Jill<br>Reduce hospital-acquired infections rate     | Reduce hospital-acquired infections rate by 5% | 0.0%                                         |

Your goal(s) have been cascaded in Talent Connect! You may track progress in Talent Connect throughout the year.

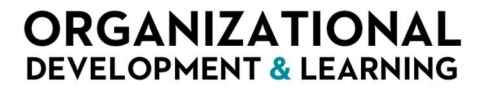